## Direkte PIN-Änderung in der VR-NetWorld-Software (falls PIN nicht abgespeichert)

Die Kunden können ihre PIN direkt im VR-NetWorld ändern.

- 1. Schritt: Stammdaten Bankverbindungen
- 2. Schritt: Doppelklick auf die Bankverbindung
- 3. Schritt: Auf "TAN-Verfahren" klicken

| , nganani                   | Auswahl des Verfahrens                                     |  |  |
|-----------------------------|------------------------------------------------------------|--|--|
| Bankverbindungsdaten        | Zwei-Schitt-TAN-Verfahren                                  |  |  |
| TAN-Verfahren               |                                                            |  |  |
| TAN-Medien                  | mögliche Länge der PIN: mindestens 5, höchstens 20 Zeichen |  |  |
| Userparameterdaten anzeigen | mögliche Länge der TAN: mindestens 1, höchstens 0 Zeichen  |  |  |
| Aktualisieren               | Format der TAN: keine Angabe                               |  |  |
|                             |                                                            |  |  |
|                             | PIN sneichem                                               |  |  |
|                             |                                                            |  |  |
|                             |                                                            |  |  |
|                             | Aktionen                                                   |  |  |

Regeln für die neue PIN:

Mind. 8, max. 20 Stellen.

Die PIN muss entweder rein numerisch sein oder mindestens einen Großbuchstaben und eine Ziffer enthalten.

Verwenden Sie keine leicht zu erratende PIN, wie zum Beispiel Zahlenfolgen oder zu einfache Zahlenund Zeichenkombinationen.

Erlaubter Zeichensatz:

Buchstaben (a-z und A-Z, inkl. Umlaute und ß)

Ziffern (0-9)

Die Sonderzeichen @!%&/=?\*+;:,.\_-

- 4. Schritt: Sollte die PIN nicht abgespeichert sein, wird man aufgefordert die "bisherigen PIN" einzugeben.
- 5. Schritt: Danach kann die PIN-Änderung durchgeführt werden. (siehe Screenshot) und anschließend mit "OK" bestätigt werden.
- 6. Schritt: Im Anschluss ist noch die Eingabe einer TAN erforderlich.

| V Eingabe ()<br>- HBC/Fir | Bitte geben Sie<br>diese! | Bitte geben Sie eine neue PIN ein und bestätig<br>diese! |           |
|---------------------------|---------------------------|----------------------------------------------------------|-----------|
|                           | F<br>PIN-Wiederholu       | PIN                                                      | Speicherr |
|                           | OK                        | Abbrachen                                                | Hilfe     |

Nach diesem Prozess war die PIN Änderung erfolgreich.